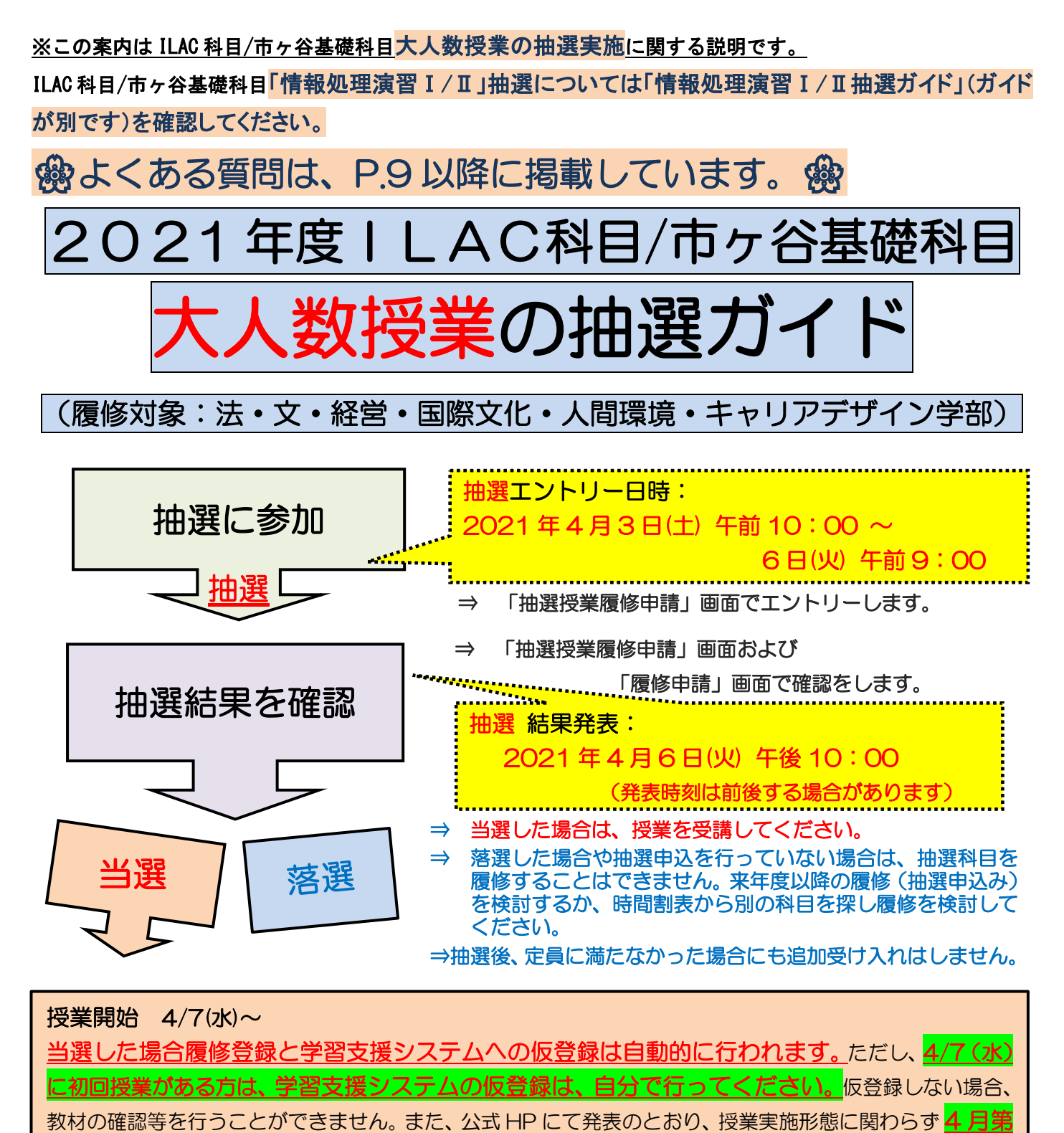

─週目の授業(4/7(水)~13(火))は、オンライン授業となります。第一週目の授業は教室に行かず、学習支援システムで教員の指示に従って授業を受講してください。

※抽選授業履修申請は情報システム PC 版のみ利用できます。

・ ※春学期・秋学期セットで当選します。原則、当選した場合は春学期・秋学期授業ともに履修します (ただし教養化学しは各開講期のみ)。

※やむを得ず履修を取りやめたい場合には、各学部の履修登録期間中に履修登録を削除してください。 その場合、削除した科目(単位)分の履修追加が可能です(ただし、各学部の履修上限の範囲内)。SA、 派遣留学、認定留学で留学する学生は、自動的に秋学期履修登録が無効となります。留学期間中の履 修登録の対応については、学部の指導に従ってください。

※履修を希望しない授業にはエントリーをしないようにしてください。

はじめに(対象授業)

<u>同名科目(日本文学と文化 LG/LH、心理学 LA/LB、入門化学 A/B)については、希望順位(第一希望、 第二希望)を選択して</u>抽選申し込みをしてください。

注意 2016 年度以前入学生で、「文学 I / II 」を申請希望の方は、「項番 2」または「項番 4/5」<u>いずれか</u> <u>一方のみ申請をしてください。</u>万一、両方に申し込んだ場合にも、両方当選することはありません(いずれ か一方当選あるいは両方落選となります)。

# <抽選対象授業一覧>

| 項番 | 科目<br>分類<br>(※1)       | 優先順<br>位<br>(※2) | 科目名<br>(2017年度以降入学生) | 科目名<br>(2016 年度以前入学生) | 曜日時限       | 教員名   | 履修対象 (※3)                                    | 抽選<br>定員 |
|----|------------------------|------------------|----------------------|-----------------------|------------|-------|----------------------------------------------|----------|
| 1  | 〇群<br>基盤               | 1 年生<br>のみ       | キャリアデザイン入門           | キャリアデザイン入門            | 金曜<br>2 時限 | 藤澤広美  | 法文営国環キG1 年                                   | 250<br>名 |
| 2  | 1 群<br>基盤              | В                | 外国文学 A/B             | 文学Ⅰ/Ⅱ                 | 水曜<br>3 時限 | 梁 禮先  | 法文営国環キ 1~4 年                                 | 300<br>名 |
| 3  | 1 群<br>基盤              | А                | 東洋史Ⅰ/Ⅱ               | 東洋史Ⅰ/Ⅱ                | 曜日時限<br>なし | 齋藤 勝  | 法 1 年 A~N, 国キ 1 年、法<br>文営国環キ 2~4 年           | 500<br>名 |
| 4  | 1 群<br>リベラル            | В                | 日本文学と文化 LG/LH        | 文学Ⅰ/Ⅱ                 | 曜日時限<br>なし | 榎本 正樹 | 法文営国環キ 1~4 年                                 | 500<br>名 |
| 5  | 1 群<br>リベラル            | В                | 日本文学と文化 LG/LH        | 文学Ⅰ/Ⅱ                 | 曜日時限<br>なし | 榎本 正樹 | 法文営国環キ 1~4 年                                 | 500<br>名 |
| 6  | 2 群<br>基盤              | А                | 社会思想Ⅰ/Ⅱ              | 社会思想Ⅰ/Ⅱ               | 曜日時限<br>なし | 熊沢 敏之 | 環 1 年 <b>、</b><br>法文営国環キ 2~4 年               | 400<br>名 |
| 7  | 2 群<br><sup>リベラル</sup> | В                | 心理学 LA/LB            | 心理学Ⅰ/Ⅱ                | 曜日時限<br>なし | 海部 紀行 | 法文営国環キ 1~4 年                                 | 300<br>名 |
| 8  | 2 群<br>リベラル            | В                | 心理学 LA/LB            | 心理学Ⅰ/Ⅱ                | 曜日時限<br>なし | 海部 紀行 | 法文営国環キ 1~4 年                                 | 300<br>名 |
| 9  | 3 群<br>基盤              | А                | 入門化学 A/B             | 物質と環境Ⅰ/Ⅱ              | 水曜<br>3 時限 | 向井 知大 | 法1年  ~N、文1年 A~Ⅰ•W<br>~X、国1 年/法文営国環キ<br>2~4 年 | 156<br>名 |
| 10 | 3群<br>基盤               | А                | 入門化学 A/B             | 物質と環境Ⅰ/Ⅱ              | 金曜<br>3 時限 | 中田 和秀 | 営 1 年、環 1 年<br>法文営国環キ 2~4 年                  | 250<br>名 |
| 11 | 3 群<br>リベラル            | В                | 教養化学LA<br>(※春学期のみ)   | 物質と環境Ⅰ                | 曜日時限<br>なし | 向井 知大 | 法文営国環キ 1~4 年                                 | 500<br>名 |
| 12 | 3 群<br>リベラル            | В                | 教養化学LB<br>(※春学期のみ)   | 物質と環境Ⅱ                | 月曜<br>2 時限 | 中島 弘一 | 法文営国環キ 1~4 年                                 | 251<br>名 |
| 13 | 3 群<br>リベラル            | В                | 教養化学LC<br>(※春学期のみ)   | なし                    | 木曜<br>3 時限 | 中田 和秀 | 法文営国環キ 1~4 年                                 | 156<br>名 |
| 14 | 3群<br>リベラル             | В                | 教養化学LD<br>(※秋学期のみ)   | なし                    | 木曜<br>3 時限 | 中田 和秀 | 法文営国環キ 1~4 年                                 | 200<br>名 |
| 15 | 3群<br>リベラル             | В                | 教養化学LE<br>(※秋学期のみ)   | なし                    | 水曜<br>4 時限 | 向井 知大 | 法文営国環キ 1~4 年                                 | 178名     |

(※1) 基盤: 基盤科目、リベラル: リベラルアーツ科目を示します。

(※2) A:1年生が優先です。B:2~4年生が優先です。

(※3) 履修対象外の場合は、抽選に申し込むことはできません(抽選申込み画面に表示されません)。

はじめに(準備)

◆抽選に必要な以下のものを用意しましょう。

①「統合認証ID(大学ネットワーク利用のユーザーID)、パスワード」
 (大学内でインターネットやメールの使用に必要なものです。)
 ※2~4年生でユーザーID、パスワードが分からない場合は、情報カフェテリア(富士見坂校舎2階)
 で再発行をしてください。(学生証が必要です。)

※新1年生は学生証配付日に合わせて配付されます。

②<抽選対象授業一覧>から抽選申込を行いたい授業の開講されている曜日・時限を確認してください。

:1年生の皆さんへ 注意

<u>1年次に履修をする必修の英語や諸外国語、体育の授業と曜日・時限が重ならないように</u>、 また、学部の履修の手引き・時間割表で確認の上、<u>学部必修科目と曜日・時限が重ならないよう</u> <u>に</u>、エントリー時には注意してください。

(以下の曜日・時限に必修の授業が開講する予定です。※学部必修科目は除く)

諸外国語(週2コマ(国際文化学部はSA先により3コマ)必修)

「ILAC科目時間割表/基礎科目・総合科目時間割表」で自分のクラス指定を確認 以下市ヶ谷リベラルアーツセンター(ILAC)掲示板掲載の時間割表を確認してください。 https://hosei-keiji.jp/ilac/timeschedulematome2021/

英語(週2コマ(国際文化学部はSA先により3コマ) 必修)

英語の曜日時限については、<u>こちら</u>で発表します。

法学部法律 / 政治学科 :水・土曜1~2時限の間に開講 法学部国際政治学科 :月・水曜1~2時限の間に開講 文学部: 月・金曜1~2時限の間に開講 経営学部: 火・木曜1~2時限の間に開講 国際文化学部:月・木曜1~2時限の間に開講、金曜4~5時限の間に開講(SA英語圏のみ) 人間環境学部:月・木曜1~2時限の間に開講 キャリアデザイン学部:月・火曜1~2時限の間に開講

#### 体育(1コマ必修)

体育の曜日時限については、<u>こちら</u>で発表済みです。 法学部: 木曜1~3時限いずれかに開講 文学部: 火曜1~3時限いずれかに開講 経営学部: 水曜1~3時限いずれかに開講 国際文化学部:金曜1~2時限いずれかに開講 人間環境学部:金曜1~2時限、月曜3時限いずれかに開講 キャリアデザイン学部:金曜1~3時限、月曜3時限いずれかに開講

※英語、体育については、Web 掲示板にて指定クラスを発表いたします。エントリーの期限と前後する 場合があります。必修科目を履修する可能性のある上記の曜日、時限を避けてエントリーしてください。 2年生の皆さんへ 注意

2年次に履修をする<u>必修外国語科目・選択必修外国語科目(英語・諸外国語)と曜日・時限が重な</u> らないように、

また、学部の履修の手引き・時間割表で確認の上、<u>学部必修科目と曜日・時限が重ならないように</u>、 エントリー時には注意してください。

(以下の曜日・時限に必修の授業が開講する予定です。※学部必修科目は除く)

英語

<法・文・経営学部>

市ヶ谷リベラルアーツセンターWEB掲示板「2年次英語・諸外国語選択希望登録<必須>の結果発表」 https://hosei-keiji.jp/ilac/class/sentaku\_results2021/ から自分が受講する曜日・時限を確認。

<国際文化学部(SA 英語圏のみ)>

「ILAC科目時間割表/基礎科目・総合科目時間割表」で自分のクラス指定を確認 以下市ヶ谷リベラルアーツセンター(ILAC)掲示板掲載の時間割表を確認してください。 https://hosei-keiji.jp/ilac/timeschedulematome2021/

# 諸外国語

<法・文・経営・国際文化(SA 諸外国語圏のみ)学部>

「ILAC科目時間割表/基礎科目・総合科目時間割表」で自分のクラス指定を確認 以下市ヶ谷リベラルアーツセンター(ILAC)掲示板掲載の時間割表を確認してください。 https://hosei-keiji.jp/ilac/timeschedulematome2021/

※抽選で当選をすると、自動的に履修登録が完了します。

➡ よって、履修を希望しない授業には、抽選エントリーをしないでください。

◆次項以降のシステムでのエントリー作業を行います。

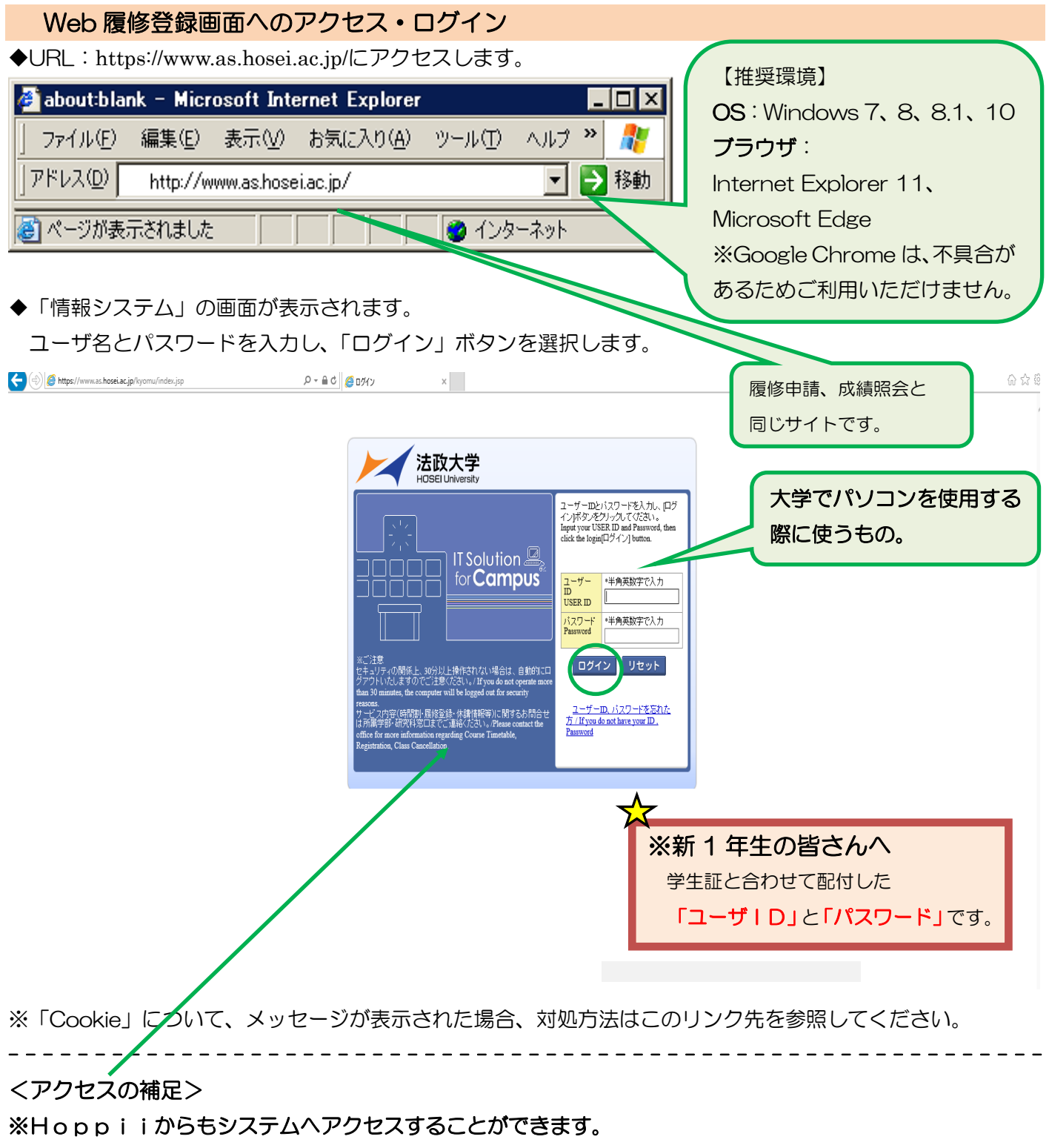

Hoppii → 情報システム(PC)をクリック →ユーザ名とパスワードを入力(上図参照) → 情報システムユーザサポートページ の右上 サービスを利用するボタンをクリック

#### 抽選授業のエントリーを行う

◆<抽選対象授業一覧>を参照し、あらかじめ抽選を申し込む科目を決めておきましょう。

|手順1|:「法政大学情報ポータル」画面が表示されます。「履修」内の「抽選授業履修申請」をクリックします。

|手順2|:抽選後の説明等が表示されます。画面右下の「抽選授業履修選択」をクリックします。

#### 抽選授業履修選択

|手順3|:抽選に参加できるグループまたは科目が表示されます。

※春学期科目に当選すると、秋学期科目も登録されます(ただし、教養化学LAは、春学期のみ登録されます)。 ※「春学期科目」(例:外国文学A)の単位を修得済みで、「秋学期科目」のみ履修を希望する場合は抽選に参加 することはできません。以下の Google フォームより申し込みしてください。申請された方の抽選結果は、法政 大学メールアドレスにお送りします。

https://forms.gle/PXsBGZTjJQyxP8ci6

※「秋学期科目」の単位を修得済みで、「春学期科目」のみ履修を希望する場合は、抽選に参加してください。 当選した場合には、春・秋学期セットで当選となりますが、秋学期科目は自動的に辞退扱いとなります。

ここから申し込む科目によって、手順が異なります。

(外国文学A/B,東洋史I/I、社会思想I/I、教養化学LA/LB/LC/LD/LEの場合)

※2016年度以前入学生の科目名は、P.2 で確認してください。

手順4:抽選に参加する「履修抽選名称(抽選科目名称)」の「選択」のチェックボックスにチェックを入れ、「申請」ボタンをクリックします。

注意 ここで「申請」のボタンを押さないと、抽選のエントリーをしたことになりません。

◆正常に完了した場合には「抽選授業履修申請が正常に完了しました。」のメッセージが表示されます。

◆「申請状況画面へ戻る(X)」のボタンを押すと、申請した内容を確認することができます。

「抽選状態」が「申請済み」となっていれば、申請が正常に完了しています。

注意 エラーメッセージが表示された場合は、次頁の対処を行ってください。 エラー状態では抽選にエントリーしたことにはなりません。注意してください。

(日本文学と文化LG/LH、心理学LA/LB、入門化学A/Bの場合)

※2016年度以前入学生の科目名は、P.2 で確認してください。

手順4: 抽選に参加する「履修抽選名称(抽選科目名称)」の「選択」のチェックボックスにチェックを入れ、「申請」ボタンをクリックします。

ただし「日本文学と文化 LG/LH」「心理学LA/LB」「入門化学 A/B」を同時に申請することはできません。 また、それぞれの科目と「外国文学 A/B」、「東洋史 I / II 」、「社会思想 I / II 」、「教養化学 LA/LB/LC/LD/LE」 を同時に申請することはできません。複数の申請を希望する場合には、1 つずつ申請してください。

手順5]:選択した「グループ」で開講されている授業が全て表示されます。

※曜日時限、科目名称、教員名、定員 等が確認できます。

手順6: 抽選を申し込む授業の「希望区分」のプルダウンをクリックし、志望順位を選択します。 ※「未選択」はエントリーをしていないことを意味しています。 ※希望の授業を、志望順位 第1希望~第2希望 の合計2つまでエントリーすることができます。
 ※上位区分を飛ばして下位区分を入力することはできません。(第1希望 ~ 第2希望の順番に選択)
 ※同位の区分を複数選択することはできません。

※選択できる授業は2つですので、第3希望を入力することはありません。

※2 つのうち、いずれか 1 つの授業履修を希望する場合は、申し込む授業を「第一希望」とし、申し込まない授業は「未選択」としてください。例は、以下のとおりです。

| 検索対象        | .件数2件                      |               |                        |                       |
|-------------|----------------------------|---------------|------------------------|-----------------------|
| 項番 /<br>No. | 希望区分 / Request<br>Category | 履修期 /<br>Term | 曜時 / Day and<br>Period | 科目名称 / Class<br>Title |
| 1           | 1 第1希望 🗸                   | 春学期授業         | 春学期火3                  | 日本文学と文化LG             |
| 2           | 未選択 🗸                      | 春学期授業         | 春学期火4                  | 日本文学と文化LG             |

手順7:「申請」のボタンをクリックします。

手順8: 申請確認が表示されます。「OK」をクリック。

- ◆正常に完了した場合には「抽選授業履修申請が正常に完了しました。」のメッセージが表示されます。
- ◆「申請状況画面へ戻る(X)」のボタンを押すと、申請した内容を確認することができます。
  - 「抽選状態」が「申請済み」となっていれば、申請が正常に完了しています。

注意 エラーメッセージが表示された場合は、次の対処を行ってください。 エラー状態では抽選にエントリーしたことにはなりません。注意してください。

申請エラーの対処を行う(エラーが出た場合のみ)

- ◆エラー表示は 画面上部にメッセージ、下部の該当箇所に 🌻 マークが表示されます。
- ◆「申請」ボタンを押した後のエラーメッセージは、以下を参考に対処してください。
- メッセージ①: 「・(\*行目)希望区分が重複しています。」
   対処→ 同順位の希望区分が複数入力されているので、重複した希望区分を修正してください。
- メッセージ ②: 「 ・(\*行目)第一希望が未選択のため、申請できません。 」
   対処→ 「第1希望」を入力してください。
- メッセージ ③: 「希望区分を選択してください。」
   対処→ 「第1希望」を含め、希望区分を入力してください。
- メッセージ④: 「複数選択授業が2つ以上選択されているため、申請できません。」
   対処→ 1 つずつ選択し、申請してください。
- メッセージ ⑤: 「 同一の期間、曜時で開講する授業のため、重複して履修できません。 」
  対処→ 別の抽選科目(例:情報処理演習I/II)と申込曜日、時限が重複しています。同一曜日、時限に重複のないように申請してください。

◆申請の結果が表示されます。エントリー内容をよく確認しておきましょう。

- ( 特に、曜日・時限をよく確認してください。)
- 注意 希望する科目の「曜日」や「時限」を、誤って申請していたケースがよく見受けられます。 必ずこの画面で最終確認をしましょう。

◆エラー対処後、「申請」のボタンを忘れずにクリックしましょう。その後、正常終了を確認しましょう。

※注意 ここで「申請」のボタンを押さないと、抽選のエントリーをしたことになりません。

#### 抽選エントリーの修正と取り消し(希望する場合のみ)

◆エントリー内容を、変更または取り消しすることができます。

- ※ ただし、抽選エントリーの期間内(4月3日(土)午前10:00~4月6日(火)午前9:00) であることが条件となります。
- ◆「抽選授業履修申請」のメニューにログインします。
- ◆現在、エントリーをしている科目の一覧が表示されます
- ◆修正をしようと思う授業の「修正」のアイコンをクリックします。
- ◆「申請」の内容が表示されます。

## ここから申し込む科目によって、手順が異なります。

(外国文学A/B,東洋史I/I、社会思想I/I、教養化学LA/LB/LC/LD/LEの場合)

※2016年度以前入学生の科目名は、P.2 で確認してください。

# 「申請取消」をする場合

- ◆「削除」にチェックボックスを入れ、画面右下の「申請」をクリック。
  申請確認が表示されます。「OK」をクリック。
- ◆「抽選授業の取消が正常に完了しました。」のメッセージを確認しましょう。
   ※履修修正および、取り消しでエラー表示が出た場合は、前ページのエラー対処を参考にしてください。

# (日本文学と文化LG/LH、心理学LA/LB、入門化学A/Bの場合)

※2016年度以前入学生の科目名は、P.2 で確認してください。

## ①「希望区分」の変更をする場合

- ◆「希望区分」の入力を変更し、最後に「申請」のボタンをクリック。
- ◆「抽選授業履修申請が正常に完了しました。」のメッセージを確認しましょう。

#### ②「申請取消」をする場合

◆<u>選択をした申請自体の取り消しをする場合</u>は画面右下の「申請取消」をクリック。 ※今回選択をしたグループのエントリーが取り消しとなります。

◆「抽選授業の取消が正常に完了しました。」のメッセージを確認しましょう。

※履修修正および、取り消しでエラー表示が出た場合は、前ページのエラー対処を参考にしてください。

#### 抽選結果を確認する

抽選結果発表日時(2021 年 4 月 6 日(火)(午後 10:00(予定))

◆エントリー時と同様に URL: <u>http://www.as.hosei.ac.jp/</u> にアクセスします。

- ◆「情報システム」にログイン。
- ◆「法政大学情報ポータル」画面が表示されます。「履修」内の「抽選授業履修申請」をクリックします。
- ◆エントリーをした科目の一覧が表示されます。

「抽選状態」に、抽選結果が表示されています。確認してください。

「当選」・・・抽選授業に当選、「落選」・・・抽選授業に落選、空白・・・希望上位の抽選授業で当選
◆「メインメニュー」(学生メニュー)に戻り、「履修申請」をクリックします。

◆履修申請画面へと進みます。

<u>当選した場合</u>、エントリーした授業が履修申請画面に<u>登録されています。</u> (当選しなかった場合は、履修申請画面に何も表示されません。) 当選した授業が間違いなく登録されていることを確認してください。

この時点では、「抽選科目」が登録されていることの確認だけ行ってください。 「抽選科目」以外の履修申請は別日程で行いますので所属学部のWEB掲示板・資料で確認してください。

※ 当選した授業に限り、履修登録済となります。

# 当選した場合 当選した場合履修登録と学習支援システムへの仮登録は自動的に行われます。 ただし、4/7 (水)に初回授業がある方は、学習支援システムの仮登録は、自分で行ってください。 仮登録しない場合、教材の確認等を行うことができません。

結果発表以降の手順は<br />
P.1
を参照してください。

# よくある質問

- Q1:当選したが、履修を取り消したい。
- A1:原則、当選後の取り消しは認めていません。やむを得ず履修を取りやめたい場合には、各学部の履修 登録期間中に履修登録を削除してください。その場合、削除した科目(単位)分の履修追加が可能で す(ただし、各学部の履修上限の範囲内)。
- Q2:抽選に落ちた。どうすればいいか。
- A2:落選した授業を今年度履修することはできません。来年度以降の履修(抽選申込み)を検討するか、 時間割表から別の科目を探し履修を検討してください。

- Q3:抽選申し込みを忘れた。どうすればいいか。
- A3::抽選の追加申し込みは一切ありません。落選者(Q2)と同じ対応をしてください。
- Q4: (日本文学と文化LG/LH、心理学LA/LB、入門化学A/Bの場合)当選したが、クラス(曜日時限) を変更したい。
- A4:当選後の履修クラス(曜日時限)変更は認めません。
- Q5:当選権を友人に譲りたい。
- A5:当選は当該年度の本人のみ有効です。友人に当選の権利を譲ったり、来年度に当選の権利を持ち越し たりことはできません。
- Q6:秋学期から SA に行くが、秋学期科目の履修はどうしたらいいか。
- A6:SA、派遣留学、認定留学で留学する学生は、自動的に秋学期履修登録が無効となりますので、自身 で履修登録を削除する必要はありません(ただし、自身で削除しても全く問題はありません)。留学 期間中の履修登録の対応については、学部の指導に従ってください。
- Q7:秋学期からSAに行く。SAから帰国後の来年度に、秋学期授業の履修は可能か。
- A7:SA、派遣留学、認定留学で留学する学生について、来年度への当選権の持越しはありません。来年 度に再度抽選の申し込みをしてください。

以上